## **Blood Pressure RT (Readings and Tracking) Installation Guide**

1. Click on the **Download Blood Pressure RT** button from the website.

Download Blood Pressure RT

2. Save **BloodPressureRTInstalltion.zip** to your desktop.

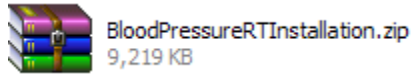

3. Next, Right-click on BloodPressureRTInstallation.zip and select Extract Here.

| Open                                    |   |
|-----------------------------------------|---|
| Blood Explore                           |   |
| RTIns Extract files                     |   |
| Extract Here                            |   |
| Extract to BloodPressureRTInstallation\ |   |
| Scan for Viruses                        | _ |
| Scan with Malwarebytes Anti-Malware     |   |
| Edit with Notepad ++                    |   |
| Open With                               | ŀ |
| Send To                                 | • |
| Cut                                     | _ |
| Сору                                    |   |
| Create Shortcut                         | _ |
| Delete                                  |   |
| Rename                                  |   |
| Properties                              | _ |

4. Locate and open **Blood Pressure RT Installation** folder on your desktop.

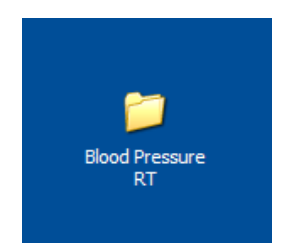

5. Inside Blood Pressure RT Installation folder double-click on setup.exe

| 🗀 i           | lood F                                                                                           | ressu                                                        | re RT                                       |               |                                  |                                             |                    |    |               |
|---------------|--------------------------------------------------------------------------------------------------|--------------------------------------------------------------|---------------------------------------------|---------------|----------------------------------|---------------------------------------------|--------------------|----|---------------|
| Eile          | <u>E</u> dit                                                                                     | <u>V</u> iew                                                 | F <u>a</u> vorites                          | <u>T</u> ools | <u>H</u> elp                     |                                             |                    |    | A             |
| G             | Back                                                                                             | - 0                                                          | ) - 🍺                                       | <i>)</i> s    | Search 🔀 Folders                 | •                                           |                    |    |               |
| A <u>d</u> dr | ess 🗎                                                                                            | ) C:\Doc                                                     | uments and                                  | Settings      | Larry\Desktop\Blood P            | ressure RT                                  |                    |    | 💌 🄁 Go        |
|               | File and<br>Mał<br>Nub<br>We<br>Sha                                                              | <b>l Folde</b> r<br>ke a new<br>lish this<br>b<br>re this fi | <b>r Tasks</b><br>/ folder<br>folder to the | *             | BioodPres<br>Windows<br>9,296 KB | sureRTInstallation.msi<br>Installer Package | Setup.exr<br>Setup | -  |               |
|               |                                                                                                  |                                                              |                                             |               |                                  |                                             |                    |    | •             |
| -             | Other F                                                                                          | laces                                                        |                                             | ۲             |                                  |                                             |                    |    |               |
|               | <ul> <li>Des</li> <li>My</li> <li>Sha</li> <li>My</li> <li>My</li> <li>My</li> <li>My</li> </ul> | ktop<br>Docume<br>red Doc<br>Compute<br>Network              | nts<br>uments<br>er<br>c Places             |               |                                  |                                             |                    |    |               |
|               | Details                                                                                          |                                                              |                                             | ۲             |                                  |                                             |                    |    |               |
|               |                                                                                                  |                                                              |                                             |               |                                  |                                             |                    |    | <b>a</b>      |
| 2 obje        | ects                                                                                             |                                                              |                                             |               |                                  |                                             | 9.72               | MB | 😼 My Computer |

6. The installation wizard will be displayed. Click Next.

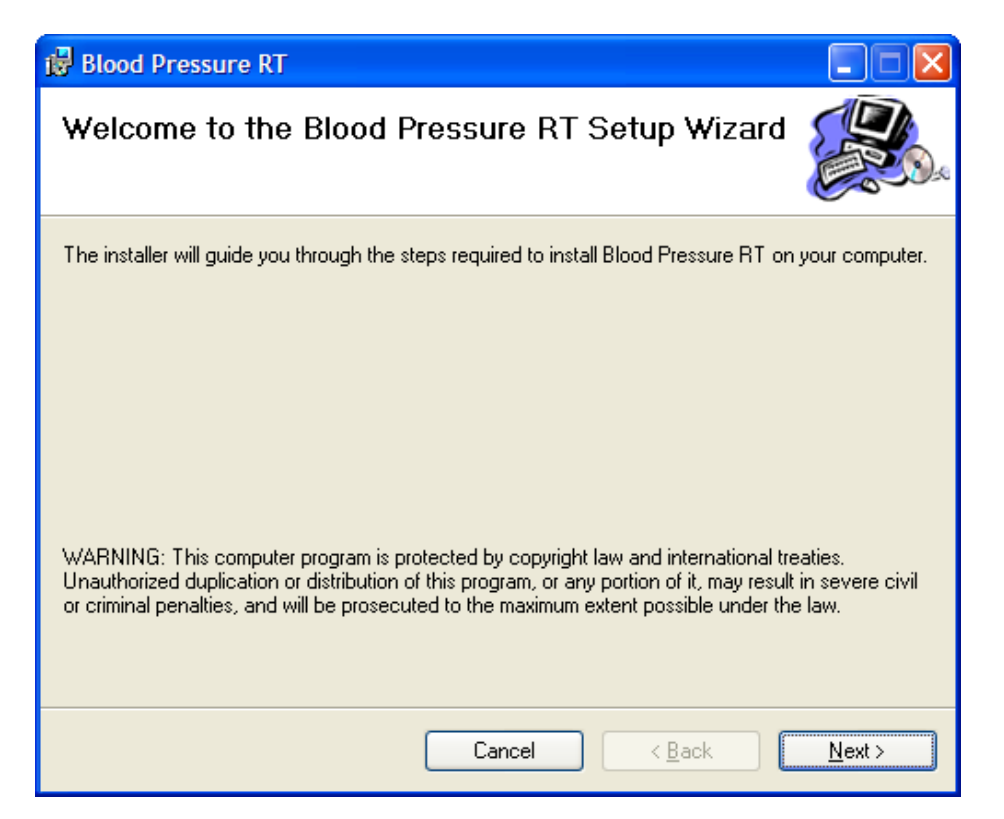

7. Read the License Agreement carefully. Select I agree. Click Next to continue.

| 🔀 Blood Pressure RT                                                                 |                                                                                        |  |  |  |  |  |
|-------------------------------------------------------------------------------------|----------------------------------------------------------------------------------------|--|--|--|--|--|
| License Agreement                                                                   |                                                                                        |  |  |  |  |  |
| Please take a moment to read the licen:<br>Agree'', then "Next". Otherwise click "C | se agreement now. If you accept the terms below, click ''I<br>Cancel''.                |  |  |  |  |  |
| LBC, LLC - BLOOD PRESSURE RT (I                                                     | READINGS AND TRACKING). LICENSING AGREEMENT                                            |  |  |  |  |  |
| Copyright (C) 2007 - 2014, Lawr<br>reserved.                                        | Copyright (C) 2007 - 2014, Lawrence Barris Consulting (LBC), LLC. All rights reserved. |  |  |  |  |  |
| http://www.lawrencebarriscon                                                        | http://www.lawrencebarrisconsulting.com - mailto:barrislb@gmail.com                    |  |  |  |  |  |
|                                                                                     | This agreement between LBC, LLC (LICENSOR), and the                                    |  |  |  |  |  |
| This agreement between LBC, LL                                                      |                                                                                        |  |  |  |  |  |
| ◯ I <u>D</u> o Not Agree                                                            |                                                                                        |  |  |  |  |  |
|                                                                                     | Cancel < <u>B</u> ack <u>N</u> ext >                                                   |  |  |  |  |  |

8. Click Next.

| Blood Pressure RT                                                                      |                        |
|----------------------------------------------------------------------------------------|------------------------|
| Select Installation Folder                                                             |                        |
| The installer will install Blood Pressure RT to the following folder.                  |                        |
| To install in this folder, click "Next". To install to a different folder, enter it be | low or click "Browse". |
| Eolder:                                                                                |                        |
| C:\Program Files\Blood Pressure RT\                                                    | Browse                 |
|                                                                                        | Disk Cost              |
| Install Blood Pressure RT for yourself, or for anyone who uses this compu              | ter:                   |
| ◯ <u>E</u> veryone                                                                     |                        |
| ⊙ Just <u>m</u> e                                                                      |                        |
| Cancel < <u>B</u> ack                                                                  | <u>N</u> ext >         |

## 9. Click Next.

| 🙀 Blood Pressure RT                                                   |                |
|-----------------------------------------------------------------------|----------------|
| Confirm Installation                                                  |                |
| The installer is ready to install Blood Pressure RT on your computer. |                |
| Click "Next" to start the installation.                               |                |
|                                                                       |                |
|                                                                       |                |
|                                                                       |                |
|                                                                       |                |
|                                                                       |                |
|                                                                       |                |
|                                                                       |                |
| Cancel < <u>B</u> ack                                                 | <u>N</u> ext > |

10. Click **Close** when install is finish.

| Blood Pressure RT                                                               |               |
|---------------------------------------------------------------------------------|---------------|
| Installation Complete                                                           |               |
| Blood Pressure RT has been successfully installed.                              |               |
| Click "Close" to exit.                                                          |               |
|                                                                                 |               |
|                                                                                 |               |
|                                                                                 |               |
|                                                                                 |               |
|                                                                                 |               |
| Please use Windows Update to check for any critical updates to the .NET Framewo | rk.           |
|                                                                                 |               |
| Cancel < <u>B</u> ack                                                           | <u>C</u> lose |

- 11. The installation is complete.
- 12. Locate on your desktop **Blood Pressure RT** icon.

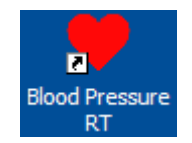

13. Double-click on icon to begin.